## <サポートフォームによるお問い合わせ方法>

■本資料は住宅パッケージの「お問い合わせ用サポートフォーム」のご利用手順を記載したものです。

- 1. お問い合わせにあたって
  - ・内容詳細欄または添付文書ファイルに、お問い合わせ内容の詳細を記述いただきますよう、お願い申し上げ ます。(お問い合わせ内容が不明瞭な場合、ご質問内容を確認するなど、即回答できない場合がございます)
- 2. サポートフォームの利用方法
- (1)サポートフォーム画面を表示する
  - ① STRDESIGN から利用する場合
    - 「ヘルプ」メニューの「サポート問い合わせ」を選択すると、ブラウザでサポートフォームを表示します。

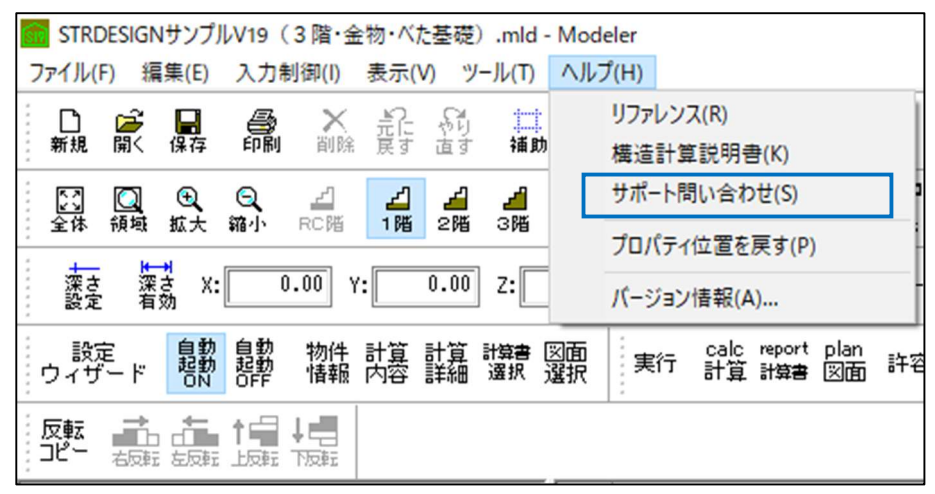

② 弊社ホームページSTRWEBから利用する場合

STRWEB(URL:<u>http://www.fcena.jp/strweb/</u>)の画面右にある「サポートフォーム」を押下します。

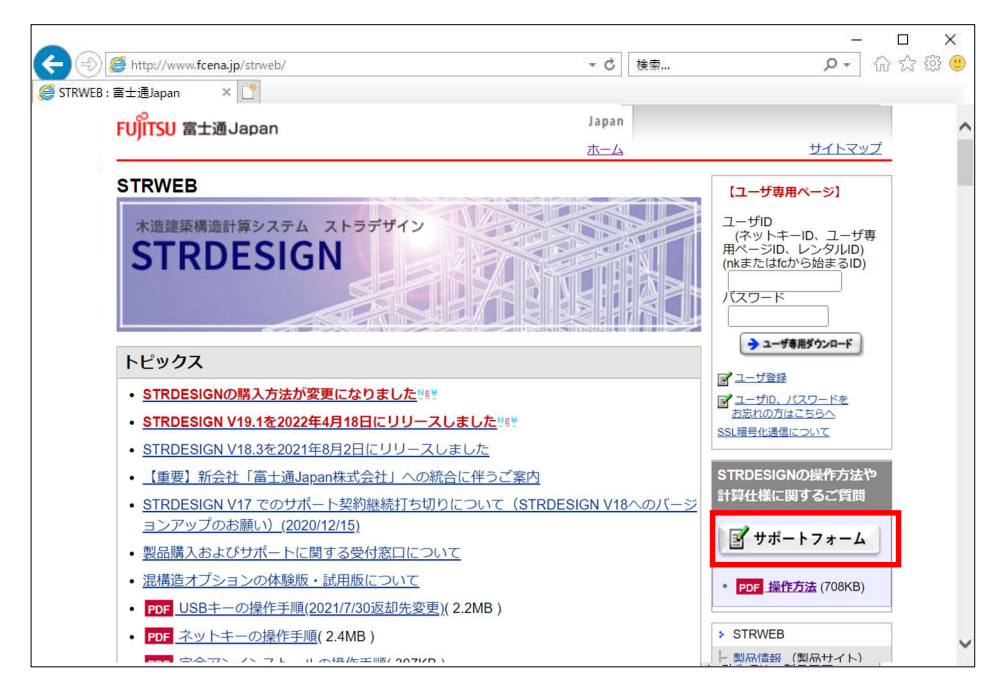

(2) サポートフォーム画面で問合せ内容を入力する

## ①入力項目を全て入力します。

②添付ファイルがある場合は、「ファイルの添付」ボタンを押下して下さい。(入力確認画面に遷移します)③添付ファイルがない場合は、「確認」ボタンを押下して下さい。(入力確認画面に遷移します)

|                      |                                                                  |                                                               |                         |                              | 8 <u>—</u> 8         |    | ×             |
|----------------------|------------------------------------------------------------------|---------------------------------------------------------------|-------------------------|------------------------------|----------------------|----|---------------|
| <b>(</b> -) <b>(</b> | http://www. <b>fcena.j</b> p                                     | o/strweb/support/                                             | - 0                     | 検索                           | + م                  | 命公 | <u>نې (ن)</u> |
|                      | レ: 富士通Japan                                                      | <i> サポート</i> : 富士通Japan                                       | ×                       |                              |                      |    |               |
|                      | FUITSU 富士通Japa                                                   | in                                                            |                         | Japan                        |                      |    |               |
|                      |                                                                  |                                                               |                         | <u> </u>                     | サイトマップ               |    |               |
|                      | > <u>M-M</u> >                                                   |                                                               |                         |                              |                      |    |               |
|                      | サホート                                                             |                                                               |                         |                              |                      |    |               |
|                      | サポート契約につい                                                        | τ                                                             |                         |                              |                      |    |               |
|                      | サポートは <b>サポートサー</b><br>ID・パスワードに関する<br>(試用版をご利用のお客               | <b>ビス契約の方に限ります。</b> ただし<br>お問合せもこちらのサポートフォ<br>様はこちらからお問合せください | 、ご契約の有無<br>ームをご利用下<br>) | にかかわらず、インストー<br>さい。          | -ル、キーライセンス、          |    |               |
|                      | STRDESIGN V19                                                    | サポートサービス契約概要につい                                               | てはこちらをご                 | 確認ください。                      |                      |    |               |
|                      | STRDESIGN V18                                                    | サポートサービス契約概要につい                                               | てはこちらをご                 | 確認ください。                      |                      |    |               |
|                      | <ul> <li>STRDESIGN V19<br/>ムよりお申し込み<br/>※ STRDESIGN V</li> </ul> | のサポート契約の申し込みは <u>【 V</u><br>ください。<br>/18の新規サポートサービス契約の        | 19新規・追加購<br>)受付は終了しま    | <u>(入、バージョンアップに関</u><br>(した。 | <u>動する見積申込み】</u> フォー |    |               |
|                      | サポートフォーム                                                         |                                                               |                         |                              |                      |    |               |
|                      | ※ お問い合わせフォーム                                                     | の操作方法は、こちらをご覧くた                                               | ミさい!                    |                              |                      |    |               |
|                      | サポートIDをお持ちでな                                                     | い方は、サポートID欄に"00000"                                           | をご入力くださ                 | U1.                          |                      |    |               |
|                      | (興同内谷にようては世                                                      | 皆できない場合がこさいます。)                                               |                         |                              |                      |    |               |
|                      | (注)半角カナや機種体<br>※は必須頂目です                                          | 存文字(「(株)」等)を使用し                                               | ないようお願い                 | 致します。                        |                      |    |               |
|                      | 貴社名                                                              | :                                                             |                         | *                            |                      |    |               |
|                      | 所属                                                               | :                                                             |                         |                              |                      |    |               |
|                      | ご担当者名                                                            | :                                                             |                         | *                            |                      |    |               |
|                      | 電話番号                                                             | :                                                             |                         |                              |                      |    |               |
|                      | E-mail                                                           |                                                               |                         | *                            |                      |    |               |
|                      | E-mailの確認人力                                                      | :<br>                                                         | "or"sib"or"sic'         | or"sik"+数字5文字                |                      |    |               |
|                      | サポートID                                                           | 例) sjc12345                                                   | or sjo or sjo           | 01 5JK + 107 5 7 7           |                      |    |               |
|                      | 製品名                                                              | : 木造建築構造計算シス                                                  | テム[STRDESK              | GN] 🗸                        |                      |    |               |
|                      | バージョン                                                            | : [                                                           | 9.1A                    |                              |                      |    |               |
|                      | お問い合わせ種類                                                         | :                                                             |                         | ▼ *                          |                      |    |               |
|                      | お問い合わせ概要                                                         | :                                                             |                         | ✓ ※                          |                      |    |               |
|                      | 内容詳細(200文字以F                                                     | 内) ※⇔&"?Ⅱ等は入力できまt                                             | さん。                     |                              |                      |    |               |
|                      | ※質問内容が多い場合                                                       | はメモ帳等に記入しファイル添付                                               | して下さい。                  |                              |                      |    |               |
|                      | (具体的に記入して                                                        | てください)                                                        |                         |                              |                      |    |               |
|                      |                                                                  |                                                               |                         |                              |                      |    |               |
|                      |                                                                  |                                                               |                         | 1                            |                      |    |               |
|                      |                                                                  |                                                               |                         |                              |                      |    |               |
|                      |                                                                  | 検討中のデータに関するお問                                                 | い合わせでは、                 | データをお送りください。                 |                      |    |               |
|                      |                                                                  | クリックす                                                         | ると確認画面で                 | ファイルが添付できます↓                 |                      |    |               |
|                      |                                                                  |                                                               |                         | ファイルの添付                      | J                    |    |               |
|                      | 確認 クリア                                                           |                                                               |                         |                              |                      |    |               |
|                      |                                                                  |                                                               |                         |                              | ベージの先頭へ 🛧            |    |               |
|                      |                                                                  |                                                               |                         |                              |                      |    | V             |
|                      |                                                                  |                                                               |                         |                              |                      |    |               |

※1)「確認」ボタンまたは「ファイルの添付」ボタン押下時に、入力不足や E-mail アドレスの確認入力との 相違がある場合には、該当項目の下に赤太字でメッセージが表示されます。 (3)入力確認画面で問合せ内容を確認する

※添付ファイル項目は、「ファイルの添付」ボタンを押下した場合に表示されます

| CENA ポータル·宮士通lanan             | Ø #ポートフォーム - 確認画面・ ×                         |                             |                  | 1 643 663 |
|--------------------------------|----------------------------------------------|-----------------------------|------------------|-----------|
| 2010111 9771 E 1 200poin       |                                              | Lanan                       |                  |           |
| FUJITSU 富士通Japan               |                                              | <u>赤一ム</u>                  | サイトマップ           |           |
| > <u>ホーム</u> > <u>お問い合わせ</u> > |                                              |                             |                  |           |
| 人力內容確認                         | el Marte Secoles                             |                             |                  |           |
| 入力内容の確認と添付ファー                  | イルを選択してください。                                 |                             |                  |           |
|                                |                                              |                             |                  |           |
| 貴社名:                           | 富士通Japan株式会社                                 |                             |                  |           |
| 所願:                            | 設計的                                          |                             |                  |           |
| ご担当者名:                         | 富士通 太郎                                       |                             |                  |           |
| 電話番号:                          | 012-345-6789 🌾                               |                             |                  |           |
| E-mailアドレス:                    | fujitu_taro@fujitsu.com                      |                             |                  |           |
| サポートロ:                         | sjc12345                                     |                             |                  |           |
| 製品名:                           | 木造建築構造計算システム[STF                             | RDESIGN]                    |                  |           |
| バージョン:                         | 18.2A                                        |                             |                  |           |
| お問い合わせ種類:                      | 01:入力操作に関すること                                |                             |                  |           |
| お問い合わせ概要:                      | 011:入力方法がわからない。                              |                             |                  |           |
| 内容詳細:                          | 母屋下がりの入力方法がわかり                               | ません                         |                  |           |
| 添付ファイル:                        |                                              | R                           |                  |           |
|                                |                                              | ※参照ボク                       | シで添付ファイルの場所を     |           |
| 指定してください。                      |                                              |                             | have showed      |           |
| なの、別村できるノアイル                   | の各重は30MBytesk F、 動散子はtxt、 csv、               | mia, par, axr, jpg,         | pmp, zip c 9.    |           |
|                                |                                              |                             |                  |           |
| 送信 修正画面へ戻                      | 3                                            |                             |                  |           |
| (注意)修正                         | 画面へ戻る場合、入力した情報がすべて再調<br>注意ですが、力は無いすべて再調子されてき | いた結果をお願いない                  | かかる場合があります。      |           |
| a                              |                                              | 1. Diverse of Opice A group | ( <b>C</b> - 7 c |           |
|                                |                                              |                             |                  |           |
|                                | ホーム   サイトマップ                                 |                             |                  |           |
|                                | 富士通ホーム   富士通のアクセシ                            | ビリティ                        |                  |           |
|                                |                                              | and the second second       |                  |           |
|                                | Copyright 1996-2020 Fulltsu Japan            | Limited                     |                  |           |

①添付ファイルがない場合は、内容を確認して「送信」ボタンを押下して下さい。(送信完了画面に遷移します)

入力内容を変更する場合は、「修正画面へ戻る」ボタンを押下して、サポートフォーム画面に戻ってください。

## ※サポートフォームでは、「お問い合わせ種類」「お問い合わせ概要」の再設定が必要になります。

| お問い合わせ種類 | : |
|----------|---|
| お問い合わせ概要 | : |

②添付ファイルがある場合は、添付ファイル項目右にある「参照」ボタンを押下し、

「ファイルの選択」画面からファイルを選択し、「開く」ボタンを押下して下さい。

| 6          | A DC & K#TXYA & STRDESIGN V18 & Data              |                 | Data@#             | ·#         | 0      |
|------------|---------------------------------------------------|-----------------|--------------------|------------|--------|
|            |                                                   |                 | • O Datasyte       | (ds. )     | ~      |
| 整理▼        | 新しいフォルダー                                          |                 |                    |            | . 0    |
| <u> </u>   | 名前                                                | 更新日時            | 種類                 | サイズ        |        |
|            | <br>□ PWA平行弦トラスサンプルV18.mld                        | 2019/12/03 8:15 | MLD Jr11           | 2,257 KB   |        |
| -          | STRDESIGNサンプルV18(2階・在来・布基礎).mld                   | 2019/12/03 8:17 | MLD ファイル           | 5,531 KB   |        |
|            | STRDESIGNサンプルV18 (3階・金物・ベた基礎).csg                 | 2019/12/03 8:19 | CSG ファイル           | 9 KB       |        |
|            | 📄 STRDESIGNサンプルV18 (3階・金物・ベた基礎).csi               | 2019/12/03 8:19 | CSIファイル            | 2,402 KB   |        |
|            | 🕼 STRDESIGNサンプルV18 (3階・金物・ベた基礎).csv               | 2019/12/03 8:19 | Microsoft Excel CS | 2,500 KB   |        |
| 4          | STRDESIGNサンプルV18 (3階・金物・ベた基礎).mld                 | 2019/12/03 8:19 | MLDファイル            | 7,089 KB   |        |
|            | STRDESIGNサンプルV18 (3階・金物・ベた基礎).pgi                 | 2019/12/03 8:20 | PGI ファイル           | 3 KB       |        |
| E          | □ STRDESIGNサンプルV18 (3階・在来・布基礎).mld                | 2019/12/03 8:17 | MLD ファイル           | 8,924 KB   |        |
|            | STRDESIGNサンプルV18(混構造).mld                         | 2019/12/03 8:16 | MLD 7711           | 5,207 KB   |        |
|            | <ul> <li>混構造オプションサンプルデータ(べた基礎) V18.mld</li> </ul> | 2019/12/03 8:18 | MLD 7711           | 3,948 KB   |        |
| <b>-</b> 🗸 | 新グレー本 モデルプラン2(単純基礎梁計算)V18.mld                     | 2019/12/03 8:18 | MLD ファイル           | 5,619 KB   |        |
|            | ファイル名(N): STRDESIGNサンプルV18(3階・金制                  | ŋ・ベた基礎).mld     | ~ すべての             | ファイル (*.*) | ~      |
|            |                                                   |                 | 88///              |            | Nukall |

※注1)添付できるファイルの拡張子は、csv,mld,pdf,dxf,jpg,bmp,zip です。

※注2)ファイルが複数ある場合や、上記拡張子以外のファイルを添付する場合は、ZIP形式で圧縮して 下さい。

| ) 🨂 https://www.fcena.jp   | /fcena/FormsendExpServi 👻 🔒 🖒     | 検索                  | <b>户 -</b> 6  | 23 |
|----------------------------|-----------------------------------|---------------------|---------------|----|
| ポータル:富士通Japan              | 遵 サポートフォーム - 確認画面 : 🗙             |                     |               |    |
|                            |                                   | Japan               |               |    |
|                            |                                   | <u>赤一ム</u>          | サイトマップ        |    |
| > <u>ホーム</u> > お問い合わせ >    |                                   |                     |               |    |
| 入力內容確認                     |                                   |                     |               |    |
| 入力内容の確認と添付ファイル             | レを選択してください。                       |                     |               |    |
|                            |                                   |                     |               |    |
| 貴社名:                       | 富士通Japan株式会社                      |                     |               |    |
| 所属:                        | 設計部                               |                     |               |    |
| ご担当者名:                     | 富士通 太郎                            |                     |               |    |
| 電話番号:                      | 012-345-6789 😳                    |                     |               |    |
| E-mailアドレス:                | fujitu_taro@fujitsu.com           |                     |               |    |
| サポートID:                    | sjc12345                          |                     |               |    |
| 製品名:                       | 木造建築構造計算システム[STI                  | RDESIGN]            |               |    |
| バージョン:                     | 18.2A                             |                     |               |    |
| お問い合わせ種類:                  | 01:入力操作に関すること                     |                     |               |    |
| お問い合わせ概要:                  | 011:入力方法がわからない。                   |                     |               |    |
| 内容詳細:                      | 母屋下がりの入力方法がわかり                    | ません                 |               |    |
| 添付ファイル:                    | H:\Document\STRDESIG 参照           | 邕                   |               |    |
| ditade ( 2 +* also )       |                                   | ※参照ボク               | フンで添付ファイルの場所を |    |
| 指定してくたさい。<br>なお、添付できるファイルの | 容量は30MByte以下、拡張子はtxt、csv、         | mld, pdf, dxf, jpg, | bmp、zipです。    |    |
|                            |                                   |                     |               |    |
| 送信修正画面へ戻る                  | 1                                 |                     |               |    |
| (注意)修正画(                   | 面へ戻る場合、入力した情報がすべて再調               | 気示されるまで時間が          | かかる場合があります。   |    |
| お手                         | 数ですが入力情報がすべて再表示されて;               | から編集をお願い致し          | /ます。          |    |
|                            |                                   |                     |               |    |
|                            | ホーム   サイトマップ                      |                     |               |    |
|                            | 富士通ホーム  富士通のアクセミ                  | ビリティ                |               |    |
|                            | Copyright 1996-2020 Fujitsu Japan | Limited             |               |    |
|                            |                                   |                     |               |    |
|                            |                                   |                     |               |    |

内容を確認して「送信」ボタンを押下して下さい。(送信完了画面に遷移します)

入力内容を変更する場合は、「修正画面へ戻る」ボタンを押下して、サポートフォーム画面に戻ってください。 ※注1)サポートフォームでは、「お問い合わせ種類」「お問い合わせ概要」の再設定が必要になります。 ※注2)添付ファイルは「なし」の状態に戻ります。「ファイルの添付」を再度行う必要があります。 ① 完了画面に遷移したことを確認します。

|                                                    |                                                                                                    | Japan                               |          |
|----------------------------------------------------|----------------------------------------------------------------------------------------------------|-------------------------------------|----------|
| rujiisu mitalapan                                  |                                                                                                    | 赤一厶                                 | サイトマップ   |
| > <u>ホーム</u> > <u>お問い合わせ</u> >                     |                                                                                                    |                                     |          |
| ご利用ありがとうご                                          | ざいました。                                                                                                    |                                     |          |
| 送付いただいた内容はサポ                                       | ートセンターへ転送されます                                                                                                    |                                     |          |
| またご記入頂きましたアド                                       | レスに「受付確認のメール」                                                                                                    | をお送りいたしますのでご確認くた                    | Edu,     |
| 引き続き、その他のコ                                         | シテンツをご覧になる場                                                                                                    | 拾                                   |          |
| STRWEB                                             |                                                                                                    |                                     |          |
| <ul> <li>製品情報 (製品サ)</li> </ul>                     | イト)                                                                                                    |                                     |          |
| <ul> <li>動作環境・製品履用</li> </ul>                      | <u>N</u>                                                                                                    |                                     |          |
| • <u>価格表</u>                                       |                                                                                                    |                                     |          |
| <ul> <li>ウェブショップ</li> </ul>                        |                                                                                                    |                                     |          |
| <ul> <li>・ イベント情報</li> </ul>                       |                                                                                                    |                                     |          |
| <ul> <li>試用版</li> </ul>                            |                                                                                                    |                                     |          |
| ・ <u>サポートサービス</u>                                  |                                                                                                    |                                     |          |
| <ul> <li>よくあるご質問</li> </ul>                        |                                                                                                    |                                     |          |
| <ul> <li><u>CADテータ連携</u></li> <li>ク建てた中</li> </ul> |                                                                                                    |                                     |          |
| * <u>曾俚一条内</u>                                     |                                                                                                    |                                     |          |
|                                                    |                                                                                                    |                                     | ベージの先調へ下 |
|                                                    | 4.3                                                                                                    | 1 1 44 / 1 70 7                     |          |
|                                                    | 憲士選志一人                                                                                                    | A 1 <u>21 FY 92</u><br>富士通のアクセシビリティ |          |
|                                                    | and the second second s | And the second second               |          |

② 入力いただいたメールアドレスに以下の「受付確認のメール」が自動送信されたことを確認します。

| 富士通                             | 太郎                             | 様                                                                                                    |
|---------------------------------|--------------------------------|----------------------------------------------------------------------------------------------------|
| いつもオ<br>この度                     | <造建≇                           | 築構造計算バッケージをご利用いただきまして、誠にありがとうございます。<br>-トフォーム」よりサポートの受付が確認できましたので本メールにてご連絡いたします。                              |
| ====<br>サポート                    | ====<br>·受付/                   | =====================================                                                                         |
| 〈受付日                            | >2020/                         | /10/05 17:48:26                                                                                               |
| ご担当者<br>サポート<br>電話番号<br>E-mailフ | 着名:<br>~ ID:s<br>号:012<br>7ドレン | 富士通 太郎 様<br>sic12345<br>2-345-6789<br>ス:fujitsu_taro@fujitsu.com                                              |
| 製品名:<br>バージョ                    | 木造<br>ョン:1                     | 連築構造計算システム[STRDESIGN]<br>8.2A                                                                                 |
| お問いき<br>お問いき<br>内容詳約<br>母屋下か    | きわせ利<br>きわせね<br>曲:<br>いりのノ     | 重類:01:入力操作に関すること<br>概要:011:入力方法がわからない。<br>入力方法がわかりません                                                         |
| ====                            | :==:                           |                                                                                                    |
| 今後とも                            | 5「木ì                           | <b>告建築構造計算</b> バッケージ」のご利用をよろしくお願いいたします。                                                                       |
| ※本メー<br>※本メー<br>※万一で            | ールは)<br>ールは(<br>このメー           | 送信専用アドレスより自動的に送信されています。返信はできません。<br>ご記入頂いたEメールアドレスにお送りしています。<br>ールの内容に覚えのない方は、お手数でございますが下記E-mailアドレスまで連絡ください。 |
| from<br>UR<br>E-                | 富士通<br>L:htt<br>MAIL:          | iJapan株式会社 FCENAサポートセンター<br>.ps://www.fcena.jp/strweb/<br>fcena-info@cs.jp.fujitsu.com                        |

以上で、サポートフォームによるお問い合わせ手続きが完了となります。